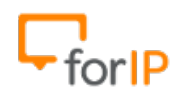

## Manual Zoiper

Após instalar e executar o Zoiper, o primeiro passo é configurar o Áudio :

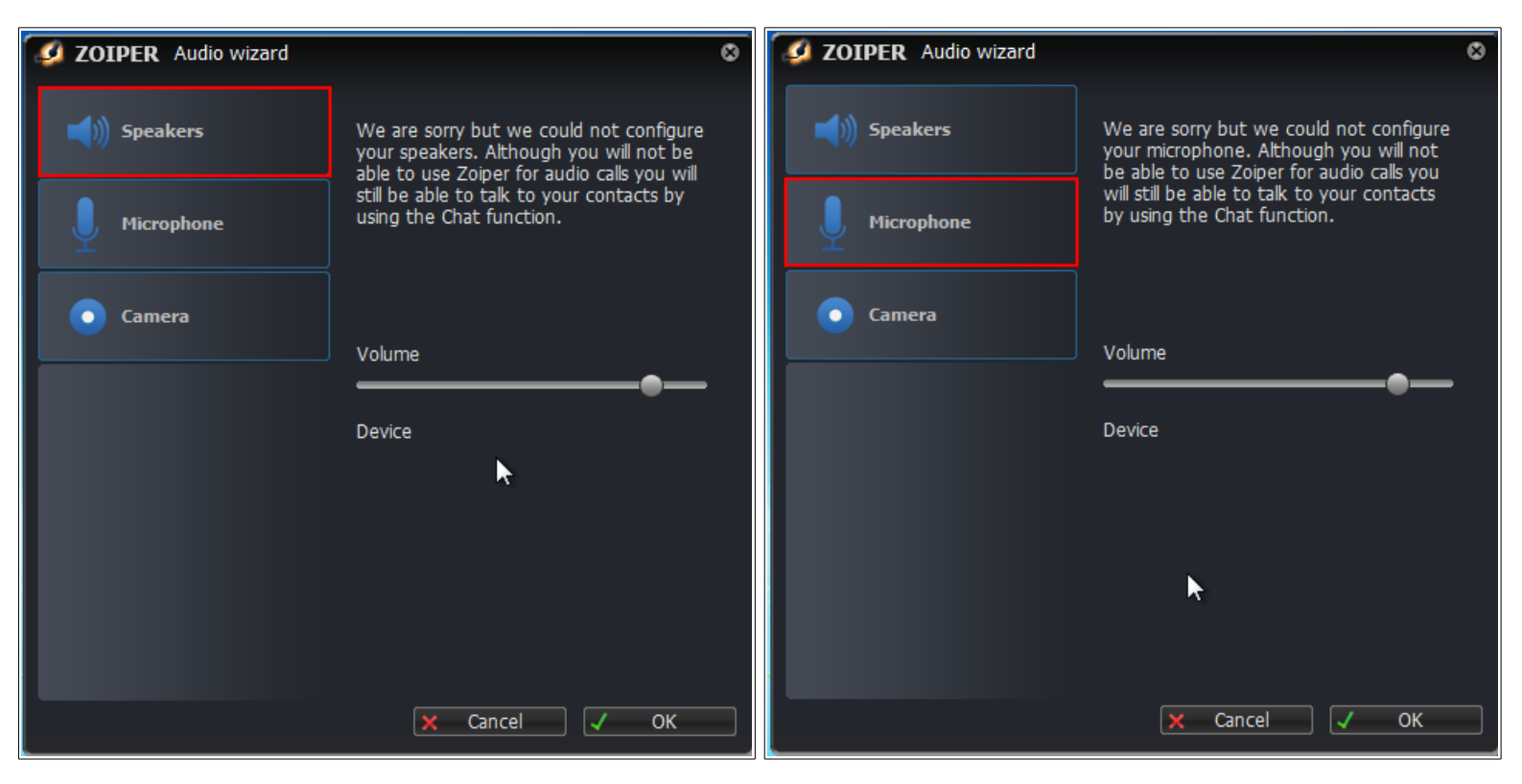

Faça a configuração de Speakers e Microphone, depois clique em OK.

ATENÇÃO: Evite deixar o volume no máximo, isto pode distorcer o som.

💋 ZOIPER •• Settings -Help 👻 🎆 Account wizard ۵ Account type SIP IAX XMPP k Close NEXT 🔿 × Add + Sort - Filter -Online -😰 0 new 🛷 0 missed 🔘

## Selecione o protocolo que irá utilizar :

Efetue as configurações abaixo e depois clique em next.

| Ø ZOIPER ♥♡                                                |
|------------------------------------------------------------|
| Settings - Help - 🗰                                        |
| Account wizard 🛛 🕲                                         |
| Credentials                                                |
| user / user@host S1003@192.168.100.201                     |
| Password                                                   |
| Domain / Outbound proxy                                    |
|                                                            |
| ← BACK NEXT →                                              |
| Add → Sort → Filter →<br>Disponível → 😰 0 new 💸 0 missed 🎯 |
|                                                            |

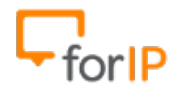

User: Usuário e IP do host por exemplo: S1003@192.168.100.201 Password: Senha amarrada ao ramal físico que esta sendo registrado. Domain: Caso seja uma autenticação esterna, coloque o IP válido.

Clique em Next após verificar se os dados foram inseridos corretamente.

| 💋 ZOIPER 🔍 🔍                                               |
|------------------------------------------------------------|
| Settings 🗸 🛛 Help 🗸 🎆                                      |
| Account wizard 🛛 🔊                                         |
| Account name                                               |
| Account name \$1003@192.168.100.201                        |
| Skip auto-detection                                        |
| ▶                                                          |
| 🖛 BACK 🛛 NEXT 🔿                                            |
| Add + Sort + Filter +<br>Disponível + 😰 0 new 💸 0 missed ③ |

Se você inseriu corretamente os dados a sua conta já estará registrada. Clique em Close.

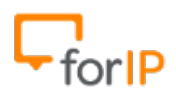

## ForIP Tecnologia

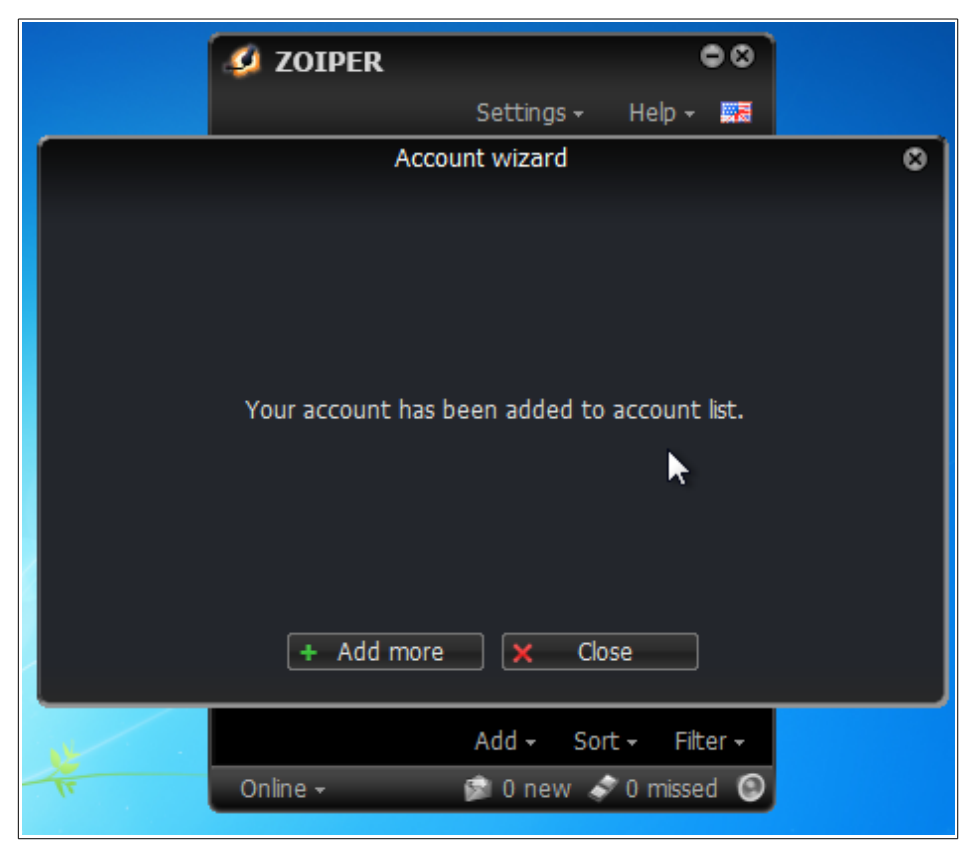

Opcional : Clique na bandeira localizada no canto superior a direita da tela do zoiper, e selecione o idioma que preferir.

| 💋 ZOIPER         | (                       | 20             |
|------------------|-------------------------|----------------|
|                  | Settings - Help -       |                |
| Q Find a contact | CALL                    | English        |
| Contacts History | Dialpad Cal             | Português      |
| Your contac      | t list has no contact   | Türkçe         |
|                  |                         | 🔲 Русский      |
|                  | Add contact             | 🚾 Español      |
|                  | Find contacts on server | 📕 Język polski |
|                  |                         | E Svenska      |
|                  |                         | Magyar         |
|                  |                         |                |
|                  |                         |                |
|                  | Add - Sort - Filt       | er 🕶           |
| Online -         | 😰 0 new 🛷 0 misse       | d 🔘            |

http://www.forip.com.br

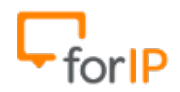

ForIP Tecnologia

Pronto , Após ter registrado sua conta, é só digitar o numero que deseja discar e clicar no botão Chamada.

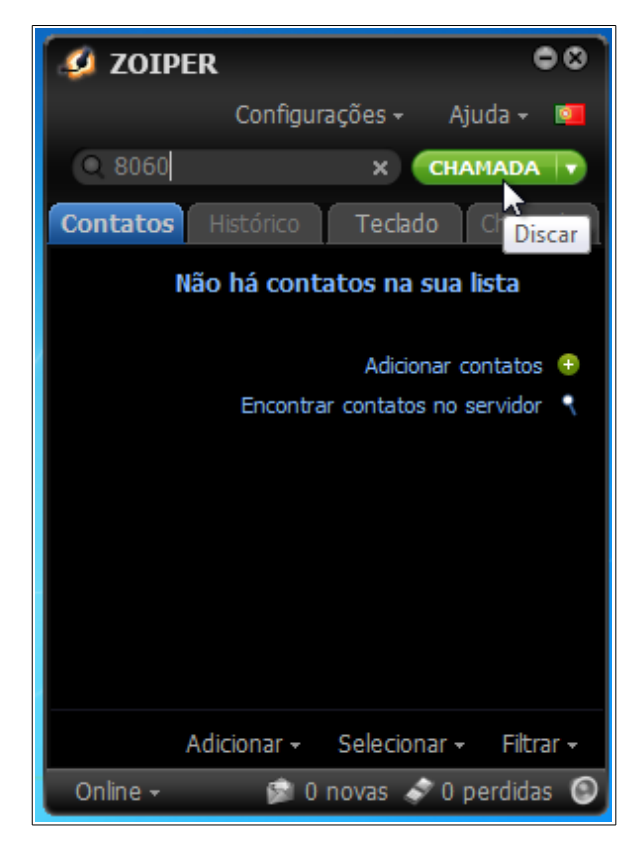